### For at kunne få det elektroniske medlemskort, skal man foretage sig følgende:

#### Lønnede medlemmer:

- 1. Klik på linket: https://signup.econnect.apptising.com?union=223170
- 2. Udfyld formularen på siden:
  - Dit navn
  - Spring linjen med "Efterlønner/Pensionist" over
  - Udfyld dit medarbejdernummer, som du finder på din lønseddel
  - Udfyld din mailadresse tjek, at du har skrevet korrekt!
    - Brug din egen mailadresse systemet accepterer ikke den samme mailadresse til to forskellige medlemmer.
  - Vælg en adgangskode min. 8 tegn
  - Gentag adgangskoden
  - Klik på "Opret"

#### Efterlønnere og pensionister:

- 1. Klik på linket: <u>https://signup.econnect.apptising.com?union=223170</u>
- 2. Udfyld formularen på siden:
  - Dit navn
  - Efterlønner/Pensionister slår linjen til
  - Udfyld din mailadresse tjek, at du har skrevet korrekt!
    - Brug din egen mailadresse systemet accepterer ikke den samme mailadresse til to forskellige medlemmer.
  - Vælg en adgangskode min. 8 tegn
  - Gentag adgangskoden
  - Klik på "Opret"

## Når du er oprettet i systemet, skal du downloade følgende App: eConnect

iOS styresystem: https://apps.apple.com/us/app/econnect/id1586470386

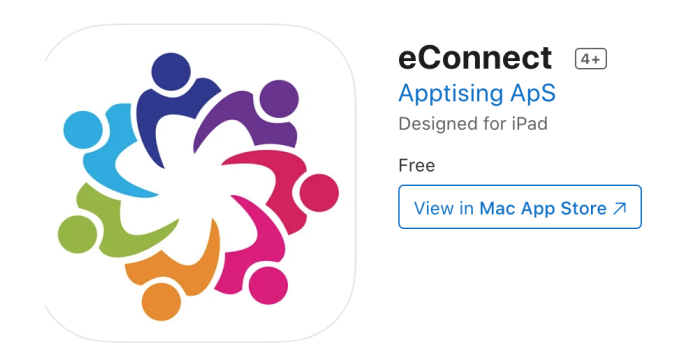

Android styresystem: <u>https://play.google.com/store/apps/details?id=com.apptising.econnect</u> eConnect

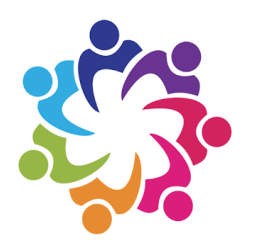

# eConnect

Apptising ApS Kommunikation

3 PEGI 3

🗙 Denne app kan ikke fås til din enhed

Du kan dele dette indhold med din familie. <u>Få flere</u> oplysninger om Familiesamling

😫 Føj til ønskelisten

Evt. henvendelser: Jarka Hansen jarka.bach.hansen@holstebro.dk